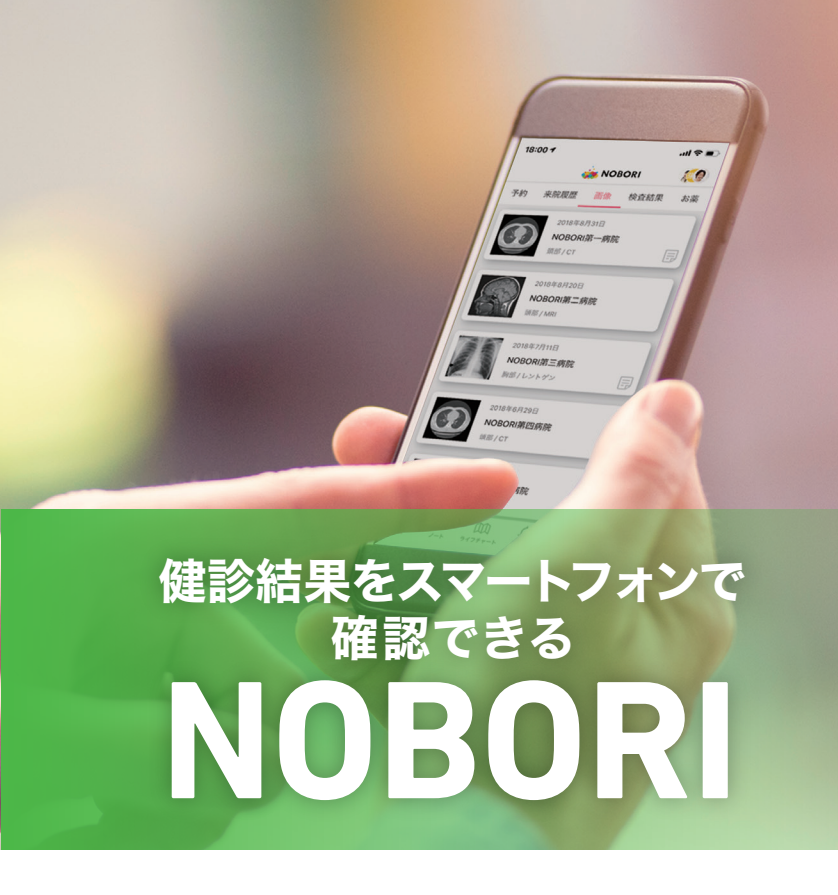

| 9:41<br>く NOBORI 第一<br>2021年8月20日 一般 | <b>病院</b><br><sub>設定期健康診断</sub> | ''' 🕹 🗩 |
|--------------------------------------|---------------------------------|---------|
| 総合判定                                 | PDF                             | 健診結果PDF |
| 今回 B 前回 A                            |                                 | ?       |
| 特定保健指導(動機付<br>コメント                   | <b>け支援)の対象です</b><br>コメントなし      | ?       |
| 項目<br>[基準値 , 単位]                     | 結果                              | (前回) 🔼  |
| 身体測定                                 | Α                               | В       |
| 身長<br>[cm]                           | 170.2                           | 170.3   |
| 体重<br><sup>[kg]</sup>                | 70                              | 72      |

## NOBORIでできること

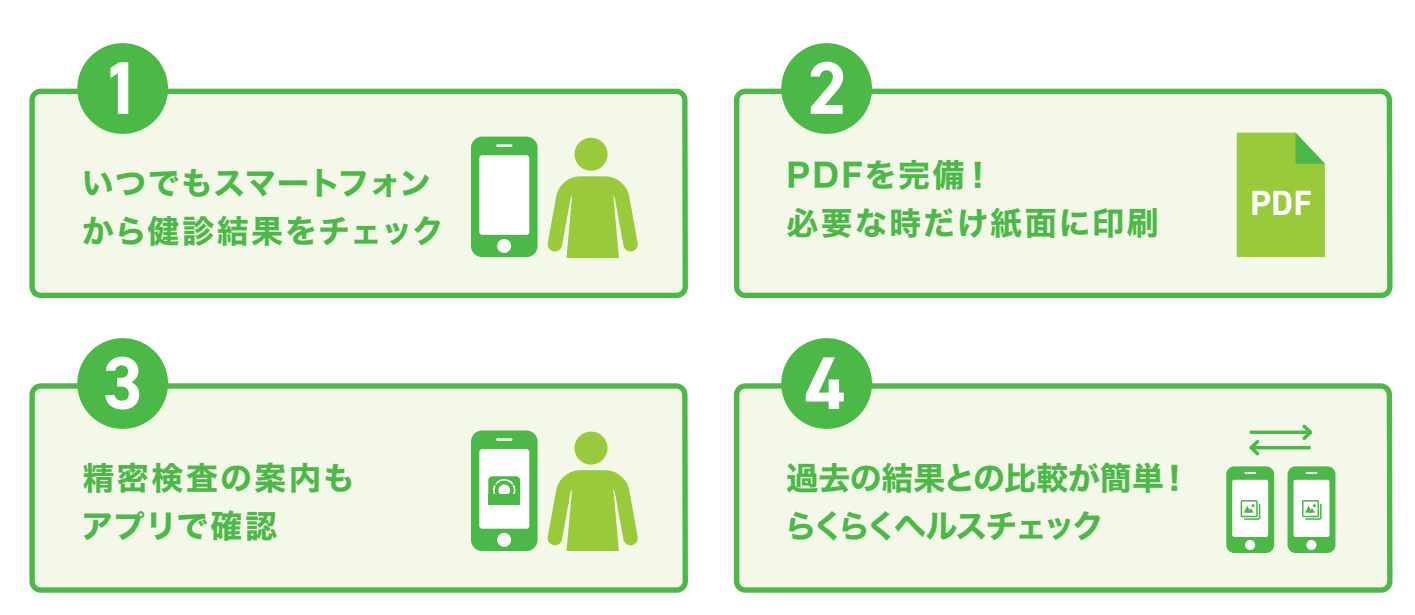

NOBORIの結果参照アプリは、スマートフォンから、いつでもどこでも結果を確認 できるサービスです。健診結果のダウンロードや、精密検査項目の管理などをまと めてアプリ上で行うことができます。

また、健診結果と併せて、ご自身の画像検査を確認できたり、診察の記録をつける ことも可能。日々の健康管理にお役立てください。

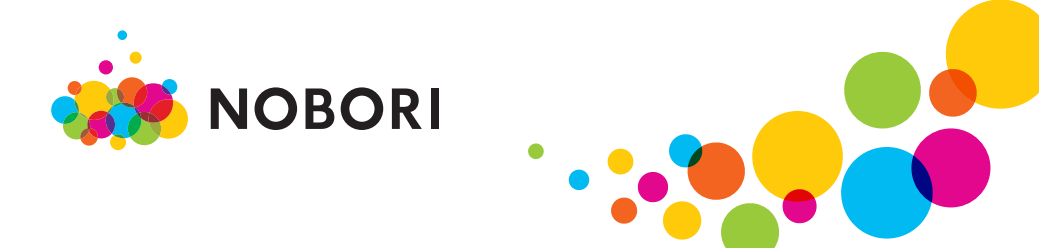

# ご利用方法について

#### **STEP 1**

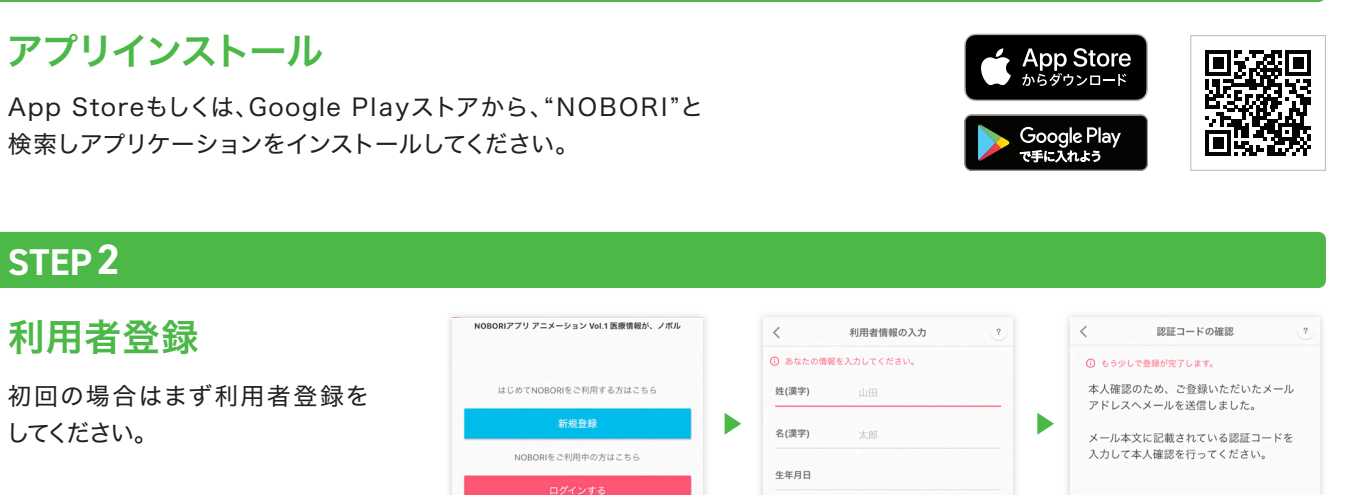

「新規登録」をタップ

性別

**STEP3** 

### 医療機関の窓口で 本人確認

アプリケーションを起動し、"医療 機関の登録"を実施してください。 その後、画面に従い、医療機関の 窓口で本人確認を行います。

| 医癌機関を選択                       |          | 連携させたいフーザーを選    | ir a           | 医療機関との演進                                             |   |  |
|-------------------------------|----------|-----------------|----------------|------------------------------------------------------|---|--|
| <b>聖泉岳寺病院</b><br>東京都港区三田      | *        |                 | 36             | 🜞 NOBORI                                             | 0 |  |
| 水澤眼科 泉岳寺前<br>東京都港区三田          | <u></u>  |                 |                |                                                      |   |  |
| 泉岳寺記念病院<br><sup>東京都泡区三田</sup> | <u>.</u> | + 家族を追加         | 泉岳寺記念<br>脳神経内科 | 泉岳寺記念病院<br>脳神経内科 テスト 太郎医師                            |   |  |
| Q. 医療機関名                      |          | 清水 沙耶華          |                | 確認後、待合情報や画像、検査結果、お薬等の医療情報を見る<br>ことができます。             |   |  |
| В 医療機関を選択してください               |          | А ユーザーを選択してください |                | こちらの医療機関での本人確認が充了していません。 「外未棟1F 入院説明カウンター」までお越しください。 |   |  |
| 医療機関と繋がろう                     |          | K 医療機関と繋がろう     | X              | ★ 登録中                                                |   |  |

利用者情報の入力

#### 健診結果の参照 [m Hg] 利用者登録で登録したメール PDF 健診結果PDF 総合判定 1 肝機能 D1 c 🔼 アドレス(又は携帯電話番号)と AST [10-34, U/L] 20 15 今回 📵 前回 🖸 ( ? パスワードを入力し、ログインを 3 LT 46, U/L) ? 15 15 特定保健指導(動機付け支援)の対象です ? 行います。 コメント 腎機能 D2 c 🗖 コメントなし クレアチニン 1.2 1.3 [男性0.6~1.1 女性0.4~0.7, mg/d] ▲ 総合判定のコメントが確認 要精密検査 要治療(D1・D2判定) 中性脂肪 31 28 できます。 D1 : 受診あるいは治療を必要とします [30~149 , mg/dl] D2:精密検査を必要としま 胸部X線 с A 腎機能 D2 > 2 関節 🕥 判定ごとにまとめて見出しを 2 関節 **2** <sub>肝機能</sub> 右下肺野 結核性陰影 右下肺野 結核性陰影 D1 > 表示します。 経過観察(C・C1・C2判定) ( 見出しをタップで、該当の項目 C:経過観察、あるいは生活習慣の改善を12ヵ月変します C1:経過観察、あるいは生活習慣の改善を6ヵ月愛します C2:経過観察、あるいは生活習慣の改善を3ヵ月愛します までスクロールして表示します。

#### 注意事項

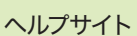

認証コードの入力

●本人確認は医療機関ごとに必要になります。

●健診結果は、パソコン・フィーチャーフォン(ガラケー)からはご覧いただけません。

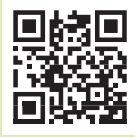